#### NISSAN GROUP

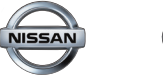

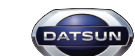

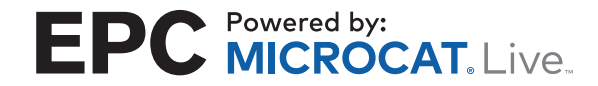

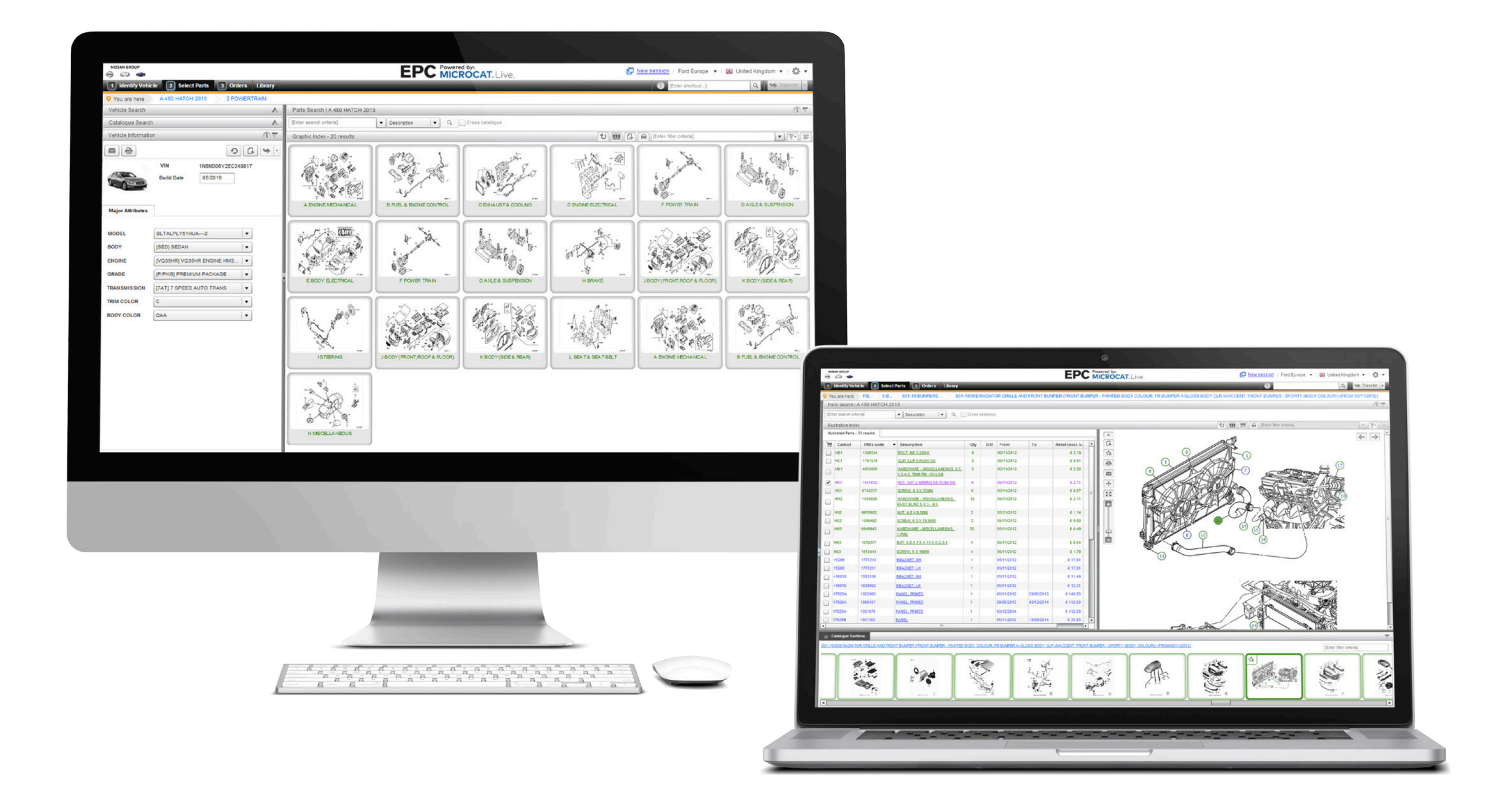

#### **DE NIEUWE EPC VAN DE NISSAN GROUP**

# **INLEIDENDE GIDS**

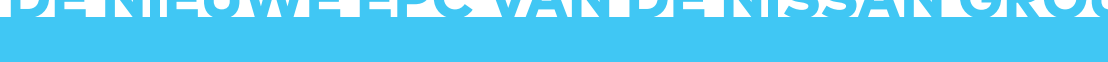

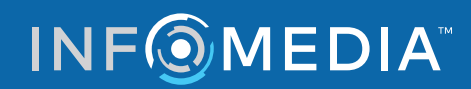

Global leaders in parts and service software

## **VOERTUIG IDENTIFICEREN**

De Nissan EPC, mogelijk gemaakt door Microcat Live, is het ultieme onderdelenverkoopsysteem. Laten we beginnen met de hoofdschermen.

|               | NISSAN GROUP                      |                            |                      | EPC M                         | red by:<br>CROCAT, Live.        |                           | 🗗 <u>Nieuwe sessie</u> । 🔅 🔻 | 3   |            |                                                    |
|---------------|-----------------------------------|----------------------------|----------------------|-------------------------------|---------------------------------|---------------------------|------------------------------|-----|------------|----------------------------------------------------|
|               | 1 Voertuig identificeren          | 2 Onderdelen selecteren    | 3 Beste              | llingen Referentiebibliotheek |                                 | i [Enter snettoets]       | Q 🖉 🎔 Overbrengen 👻          |     |            | Voertuig zoeken                                    |
|               | <b>Q</b> U bent hier Identificeer | en voertuig.               |                      |                               |                                 |                           |                              |     |            | In het venster Voertuig zoeken kunt u een voertuig |
| (1)           | Voertuig zoeken                   |                            | $(\mathbf{i})\nabla$ | Onderdelen zoeken             |                                 |                           | (i) $ abla$                  | (4) | (1)        | zoeken op VIN of modelcode. U kunt ook zoeken      |
| <u> </u>      | Zoeken op                         | Kenteken/ Modelcode]       |                      | [Zoekcriteria invoeren.]      | ▼ Onderdeelnummer ▼             | Q Alle catalogi           |                              |     |            | op basis van een deel van het VIN (laatste acht    |
|               | Klantidentifcatie                 | r klantidentificatie in] 💌 |                      | Voertuigindex - 92 Resultaten |                                 | [Filtercriteria invoeren] | VE                           | (5) |            | tekens) of op Klantidentificatie.                  |
|               | Q Zoeken                          |                            |                      |                               |                                 |                           |                              |     |            |                                                    |
| 2             | Catalogus zoeken                  |                            | $(i) \nabla$         |                               | 4                               |                           |                              |     |            |                                                    |
| $\overline{}$ | Merk Alle                         | •                          |                      |                               |                                 | 0                         |                              |     |            | Zoeken in catalogus                                |
|               | Jaar Alle                         | •                          |                      |                               |                                 |                           |                              |     | (2)        | Met het venster Cataloaus zoeken kunt u het        |
|               | Catalogus Alle                    | •                          |                      | 370Z (2008 - )                | ALTIMA (2012 - )                | ALTIMA ( 2006 - 2012 )    | ARMADA (2016 - )             |     |            | model en igar selecteren uit de keuzelijsten.      |
|               |                                   |                            |                      |                               |                                 |                           |                              |     |            |                                                    |
|               |                                   |                            |                      |                               |                                 |                           |                              |     |            |                                                    |
|               |                                   |                            |                      |                               |                                 |                           |                              |     |            | NIEUWE SESSIE                                      |
|               |                                   |                            |                      | 3                             |                                 |                           |                              |     | (3)        | Met de link Nieuwe sessie kunt u een nieuwe sessie |
|               |                                   |                            | 4                    |                               |                                 |                           |                              |     |            | van Microcat Live in uw browser openen.            |
|               |                                   |                            |                      | INFINITI QX56 ( 2004 - 2010 ) | INFINITI M35/45 ( 2004 - 2010 ) | JUKE (2010 - )            | LEAF ( 2010 - 2012 )         |     |            |                                                    |
|               |                                   |                            |                      |                               |                                 |                           |                              |     |            | Onderdelen zeeken                                  |
|               |                                   |                            |                      |                               |                                 |                           |                              |     |            | Onderdelen zoeken                                  |
|               |                                   |                            |                      |                               |                                 |                           |                              |     |            | Met het venster Onderdelen zoeken kunt u een       |
|               |                                   |                            |                      | -                             |                                 |                           |                              |     | (4)        | onderdeel zoeken met behulp van een aantal         |
|               |                                   |                            |                      | LEAF US MAKE (2012 - )        | MAXIMA (2008 - 2015)            | MAXIMA (2015 - )          | MAXIMA (2003 - 2008)         |     | $\smile$   | zoektypes. U kunt ook een onderdeel in alle        |
|               |                                   |                            |                      |                               |                                 |                           |                              |     |            | catalogi zoeken.                                   |
|               |                                   |                            |                      |                               |                                 |                           |                              |     |            |                                                    |
|               |                                   |                            |                      |                               |                                 |                           |                              |     |            | Voertuigindev                                      |
|               |                                   |                            |                      |                               |                                 |                           |                              |     | $\bigcirc$ | Voti toiginden                                     |
|               |                                   |                            |                      |                               |                                 |                           |                              |     | (5)        | Met het venster Voertuigindex kunt u de modellen   |
|               |                                   |                            |                      | MURANO (2007 - 2014)          | MURANO (2014 - )                | MURANO HYBRID (2015 - )   | Q60/G COUPE ( 2016 - )       |     | $\bigcirc$ | weergeven en filteren met behulp van een           |
|               | DMS 📥 Verbinding met DMS          | i geslaagd.                |                      |                               |                                 |                           |                              |     |            | grafische of tekstuele weergave.                   |
|               | DMS 🍦 Verbinding met DMS          | i geslaagd.                |                      |                               |                                 | 0                         |                              |     |            | grafische of tekstuele weergave.                   |

Het scherm Voertuig identificeren is het eerste scherm dat u ziet wanneer u inlogt bij de Nissan EPC.

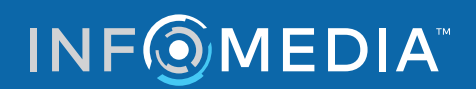

### **ONDERDELEN SELECTEREN**

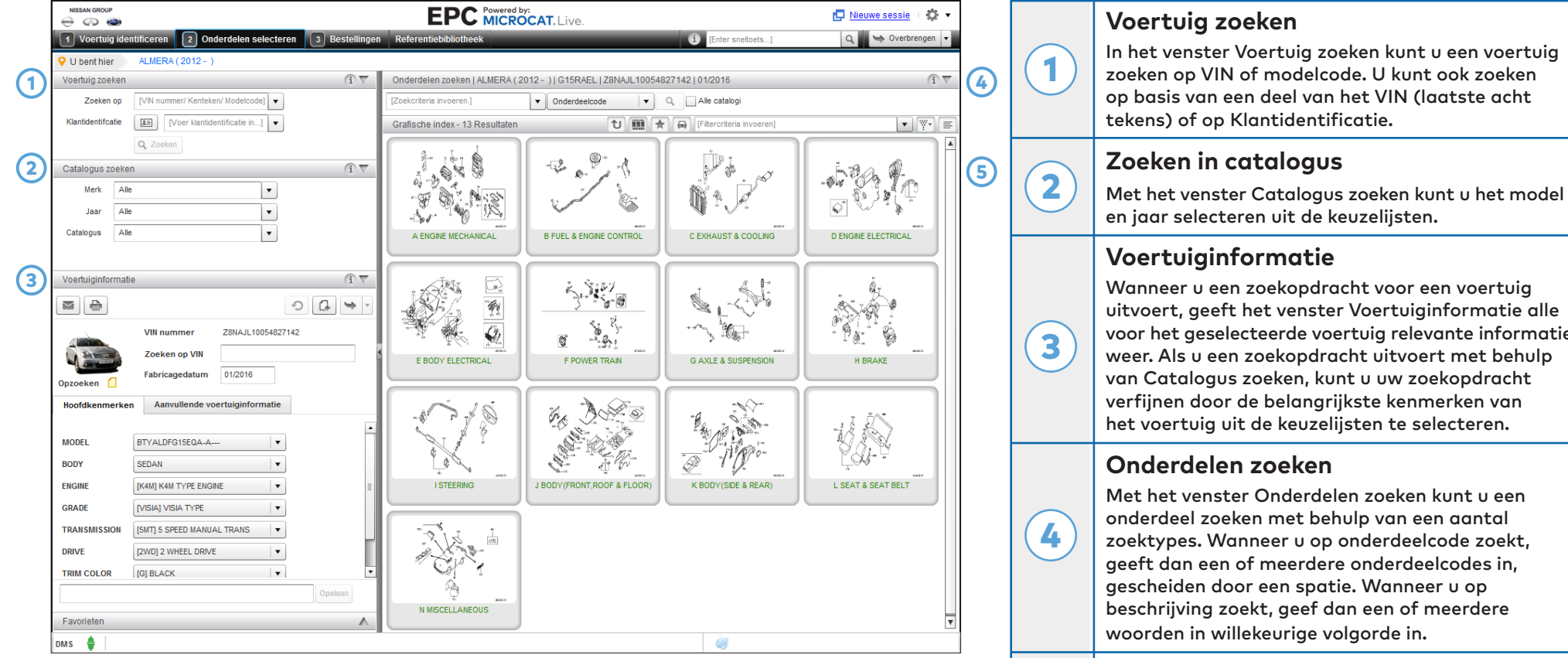

Het scherm Onderdelen selecteren wordt gebruikt om onderdelen te vinden, onderdelen aan de Bestellijst toe te voegen en onderdelen naar uw Dealer Management Systeem over te brengen.

uitvoert, geeft het venster Voertuiginformatie alle voor het geselecteerde voertuig relevante informatie weer. Als u een zoekopdracht uitvoert met behulp

#### **Grafische index**

5

Met het venster Grafische index kunt u door de index navigeren met behulp van een grafische of tekstuele weergave. U kunt ook de filterbox gebruiken om het aantal secties of zoekresultaten te beperken.

### INFOMEDIA

#### **BESTELLINGEN**

| NBSAN GACUP     EPC MicroCat. Live.       ↔     ↔       1     Voertuig identificeren       2     Onderdelen selecteren       3     Bestellingen       Referentiebibliotheek |                    |                                                                                               |              |                | e. 🚺 Nieuwe sessie 🗆 🏟 💌              |                                               |            |                |                                         |                                                                                                    |                                                                                                    |
|----------------------------------------------------------------------------------------------------|--------------------|-----------------------------------------------------------------------------------------------|--------------|----------------|---------------------------------------|-----------------------------------------------|------------|----------------|-----------------------------------------|----------------------------------------------------------------------------------------------------|----------------------------------------------------------------------------------------------------|
|                                                                                                    |                    |                                                                                               |              |                | 1 [Enter sneltoets] Q 🕓 Overbrengen 🗸 |                                               |            |                |                                         | Navigatiebalk                                                                                                    |                                                                                                    |
| Bestelgeschiedenis Nieuwe order                                                                                                    |                    |                                                                                               |              |                |                                       | Wijzigingsdatum 08/02/2017                    |            |                |                                         | (1)                                                                                                    | Gebruik de navigatiebalk bovenaan het scherm                                                                                                    |
| Bestelstatus Rascunho                                                                                                    |                    | Ordernummer                                                                                   |              |                | Stukprijs Verkoop 🗸                   |                                               |            |                | om naar het Bestellingenscherm te gaan. |                                                                                                    |                                                                                                    |
| Klantnaam                                                                                                    | Cliente 1          | Inkoopordernummer                                                                             | 1100         |                |                                       | Soort bestelling                              | Factuur    | •              | U                                       |                                                                                                    | 5 5                                                                                                    |
| Accountnummer                                                                                                    | 12345              | Aantekeningen                                                                                 |              |                |                                       | /erzendingstype                               | Dagkoerier | •              |                                         |                                                                                                    | Besteltabbladen                                                                                                    |
| Bestelgegevens                                                                                                    | Leveringsgegevens  |                                                                                               |              |                |                                       | Met de besteltabbladen kunt u uw bestellingen |            |                |                                         |                                                                                                    |                                                                                                    |
| Onderdelen toevoegen                                                                                                    |                    |                                                                                               |              |                |                                       |                                               |            |                |                                         |                                                                                                    | bekijken ofnjeuwe bestellingen voorbereiden                                                                                                    |
| ×                                                                                                    | Voertuig           |                                                                                               | Omschrijving |                | Aantal                                | Aanpassing %                                  | Verkoop    | Uitgebr. prijs |                                         |                                                                                                    | Het tabled Postelesschiedenis gest alle                                                                                                    |
| ROGUE I                                                                                                    | KRA MAKE (2014 - ) | PLATE ASSY-BACK,R                                                                             | EAR BRAKE RH | 44020-4BA1A    | 1.00                                  | 0.00%                                         | 168.48     | 168.48         |                                         |                                                                                                    | Het tabbiaa Besteigeschiedenis geert die                                                                                                    |
| ROGUE I                                                                                                    | KRA MAKE (2014 - ) | PLATE ASSY-BACK,R                                                                             | EAR BRAKE LH | 44030-4BA1A    | 1.00                                  | 0.00%                                         | 168.48     | 168.48         |                                         |                                                                                                    | bestellingen en hun bestelstatus weer.                                                                                                    |
| K ROGUE                                                                                                    | KRA MAKE (2014 - ) | LEVER-TOGGLE,RH                                                                               |              | 44040-4BA1A    | 1.00                                  | 0.00%                                         | 60.15      | 60.15          |                                         |                                                                                                    | <b>B</b>                                                                                                    |
| K ROGUE                                                                                                    | KRA MAKE (2014 - ) | LEVER-TOGGLE,LH                                                                               |              | 44050-4BA1A    | 1.00                                  | 0.00%                                         | 60.15      | 60.15          |                                         |                                                                                                    | Bestelgegevens                                                                                                    |
| ROGUE                                                                                                    | KRA MAKE (2014 - ) | SPRING                                                                                        | SPRING       |                | 1.00                                  | 0.00%                                         | 1.75       | 1.75           |                                         |                                                                                                    | Het tabblad Bestelgegevens geeft informatie                                                                                                    |
| K ROGUE                                                                                                    | KRA MAKE (2014 - ) | STRUT-RH                                                                                      |              | 44038-JE27B    | 1.00                                  | 0.00%                                         | 12.07      | 12.07          |                                         |                                                                                                    |                                                                                                    |
| X 🖸 ROGUE I                                                                                                    | KRA MAKE (2014 - ) | ADJUSTER ASSY-REA                                                                             | R BRAKE      | 44200-JE27A    | 1.00                                  | 0.00%                                         | 33.17      | 33.17          |                                         | 3                                                                                                    | hoeveelheden. Bovendien kunt u klantgegevens of<br>leveringsgegevens aan een bestelling toevoegen.                                                                                |
|                                                                                                    |                    |                                                                                               |              |                |                                       |                                               |            |                |                                         |                                                                                                    | Bestelopties                                                                                                    |
|                                                                                                    |                    |                                                                                               |              |                |                                       |                                               |            |                |                                         | 4                                                                                                    | De bestelopties, zoals het prijsniveau of de soort<br>bestelling, kunnen worden geselecteerd uit de<br>vervolgkeuzelijsten. U kunt ook de prijzen op de<br>Bestellijst verbergen. |
| Groeperen                                                                                                    | Sorteren 🔺         |                                                                                               |              |                |                                       |                                               |            | 504.25         |                                         |                                                                                                    | Knoppen in de bestellijst                                                                                                    |
|                                                                                                    |                    |                                                                                               |              | Vissen Opslaan |                                       |                                               |            |                |                                         |                                                                                                    |                                                                                                    |
| oms 🍦                                                                                                    |                    |                                                                                               |              |                |                                       |                                               |            |                |                                         |                                                                                                    | verzenden kunt u uw bestellijst afsluiten. U kunt                                                                                                    |
| Het Be                                                                                                    | stellingenso       | herm wordt gebruikt om uw Bestellijst af te<br>ken of te mailen, of om de Bestellijst naar uw |              |                |                                       |                                               |            |                | (5)                                     | de bestellijst ook naar uw Dealer Management<br>Systeem overbrengen. De statusbalk onder de<br>knoppen van de Bestellijst geeft informatie |                                                                                                    |

Dealer Management Systeem over te brengen.

INF MEDIA

#### Global leaders in parts and service software

weer over uw DMS-verbinding.

#### **MEER INFORMATIE**

| KOR                    | TE HANDLEIDING                                                   |                  | NISSAN GROUP                                                        |
|------------------------|------------------------------------------------------------------|------------------|---------------------------------------------------------------------|
| Voertuig identificeren |                                                                  |                  | Afbeeldingtips                                                      |
|                        | Klantidentificaties laden of verwijderen.                        | C.               | Een aantekening voor deze sectie toevoegen.                         |
| 5                      | De voertuiginformatie opnieuw instellen.                         | \$               | Deze sectie aan uw favoriet toevoegen.                              |
|                        | De voertuiginformatie afdrukken.                                 |                  | De afbeelding afdrukken.                                            |
|                        | De voertuiginformatie per e-mail verzenden.                      |                  | De afbeelding per e-mail verzenden.                                 |
| G                      | Een aantekening toevoegen.                                       | <b>+</b>         | De afbeelding in de gewenste richting slepen.                       |
| Onderdelen selecteren  |                                                                  | Bestellingen     |                                                                     |
| ť                      | Een niveau teruggaan.                                            | Groeperen        | Onderdelen tonen op basis van het<br>voertuig waartoe deze behoren. |
|                        | Alle secties in de catalogus in een<br>filmstrip-weergave tonen. | Sorteren 👻       | De lijst met onderdelen op de bestellijst omdraaien.                |
| *                      | Favorieten tonen of verbergen.                                   | Opslaan          | Bestellijst opslaan.                                                |
|                        | Gesplitst scherm weergeven.                                      | Wissen           | Bestellijst wissen.                                                 |
|                        | Voertuiginformatie laten zien of verbergen.                      | E-mail verzenden | Bestellijst per e-mail versturen.                                   |
| ¥**                    | Klik voor meer filteropties.                                     | Afdrukken        | Bestellijst afdrukken.                                              |
|                        | Een grafisch beeld van de index weergeven.                       | Verwijderen      | Bestelling verwijderen.                                             |
| E                      | Een tekstueel beeld van de index weergeven.                      | Verbrengen 💌     | Bestellijst naar uw DMS verplaatsen.                                |

Klik op het icoon 🏟 🔹 om supportbronnen te openen en om uw instellingen aan te passen.

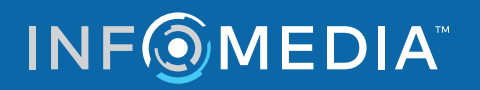

### **SCHERMTIPS**

| Algemeen |              |                                   |                                                                                |
|----------|--------------|-----------------------------------|--------------------------------------------------------------------------------|
| On       | derdeelcode  | 44060S                            | Bekijk de onderdeelinformatie zoals nummer, aantal en prijs.                   |
| Onder    | deelnummer   | D40604BA1A                        | Tin: Klik on <b>Restellen</b> om het onderdeel son de hestelling toe te voegen |
|          | Omschrijving | JEU SABOTS FREIN<br>STATIONNEMENT | np. Nik op bestellen om net onderdeer aan de bestelling toe te voegen.         |
|          | Aantal       | 2.00                              |                                                                                |
|          | Van          | 10/2016                           |                                                                                |
|          | tot          | 08/2017                           |                                                                                |
|          | Opzoeken     | ٥                                 |                                                                                |
| Prijzen  |              |                                   |                                                                                |
|          | Verkoop      | 164.12                            |                                                                                |
|          | Dealer       | 98.47                             |                                                                                |
|          | G.           | 💓 🔻 📜 Beste                       | tellen                                                                         |

Beweeg de muis over het informatie-icoon om een handige tip weer te geven.

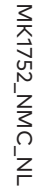

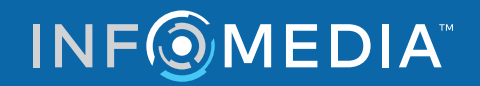